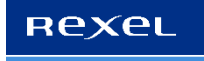

## Instructie digitale offerte van Rexel

U ontvangt onze offertes voortaan via een digitale link. In de offerte vindt u een interactieve pagina waar u de offerte kunt goedkeuren, vragen kunt stellen en aanvullende informatie kunt invoeren. Hieronder vindt u een stapsgewijze handleiding.

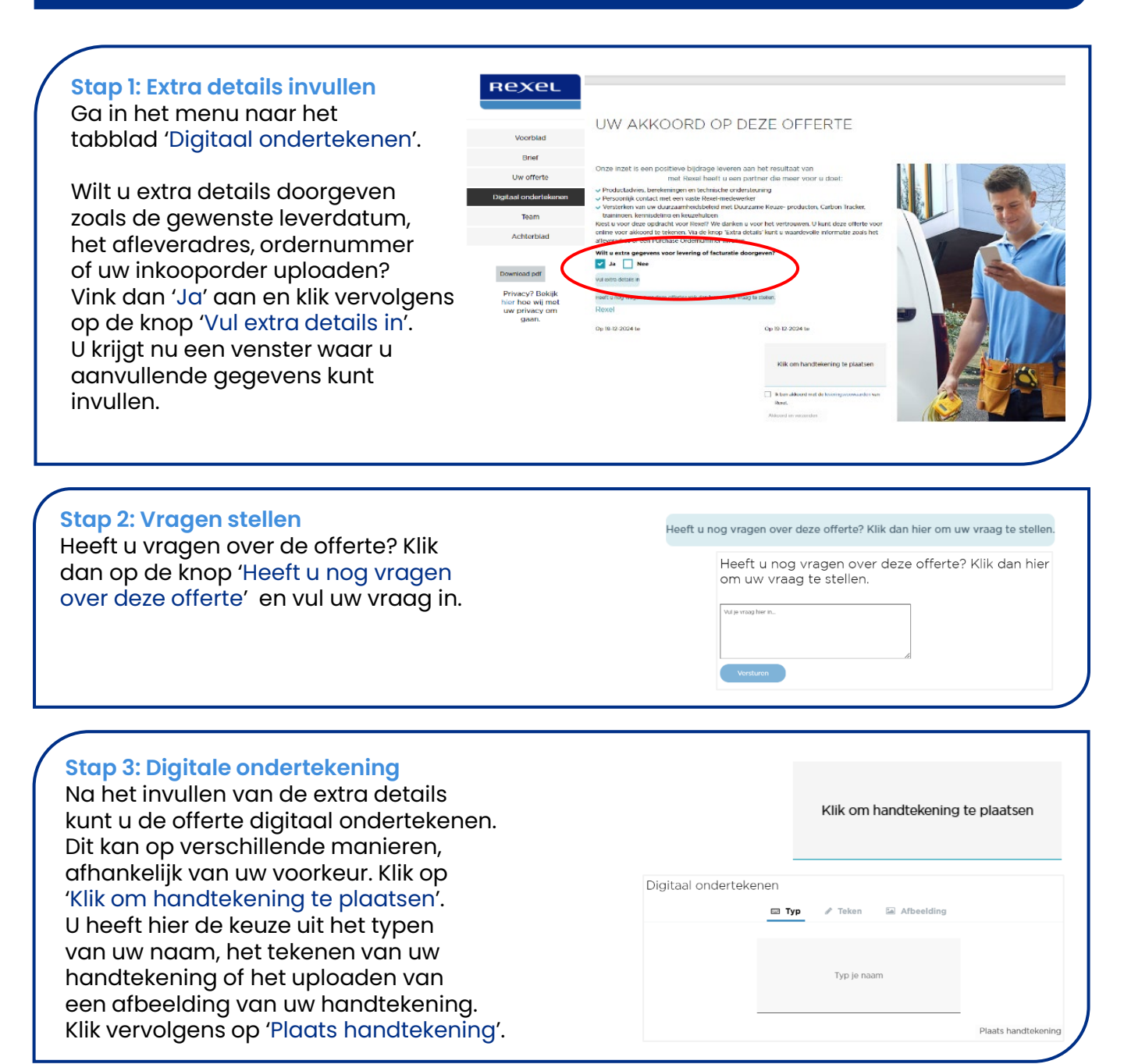

Stap 4: Bevestiging en verwerking Vink aan 'lk ben akkoord met de leveringsvoorwaarden van Rexel' en klik op 'akkoord en verzenden'. Na uw digitale goedkeuring ontvangt u een bevestigingsmail. Deze mail wordt ook naar onze vestigingsmailbox gestuurd.

Ik ben akkoord met de leveringsvoowaarden van
Rexel

Akkoord en verzenden